# HXI Data Analysis

Dong Li

ASO-S & HXI teams

# **Download Software**

http://aso-s.pmo.ac.cn/sodc/analysisSoftware.jsp

|                    | Advances            | l Space-ba        | sed So   | lar Obse  | watory    |  |
|--------------------|---------------------|-------------------|----------|-----------|-----------|--|
|                    | Sci                 | ence Operation    | and Data | Center    |           |  |
| Quick Look         | Data Access         | Analysis Software | Guide    | Operation | Back Home |  |
|                    |                     | Analysis Software | tware    |           |           |  |
| hxi_gui_v1.2       | 2beta_v20230410.zip |                   |          |           |           |  |
| <u>lst_2023041</u> | <u>0.zip</u>        |                   |          |           |           |  |
| <u>fmg_202304</u>  | <u>410.zip</u>      |                   |          |           |           |  |

# **Start HXI GUI**

IDL> CD,'D:\HXI\_GUI\_v1.2beta'
IDL> .run HXI\_ENV\_SET.pro
% Compiled module: HXI\_ENV\_SET.
IDL> HXI\_ENV\_SET

The HXI environment is set successfully! The HXI environment path has been updated!

IDL> hxi

% ASTROLIB: Astronomy Library system variables have been added % DEVICELIB: Added system variable !BCOLOR

% DEVICELIB: Added system variable !ASPECT

Beta Version 1.2

## Overview

HXI Main Window

### ➢Quicklook

≽Image

≻LC/Spectrum

| File Plot_Control Window_Control Help    |                             |
|------------------------------------------|-----------------------------|
|                                          | Quicklook LC/Spectrum Image |
|                                          | Working Time Range:         |
| HXI DATA ANALYSIS                        | 23-Feb-2023 06:08:00.000    |
|                                          | 23-Feb-2023 06:20:00.000    |
|                                          | Flare ID: Check             |
| Use the buttons under File to:           | Select Data to Plot: Thin   |
| 1. Set plot preferances                  |                             |
| 2. Configure plot file                   | Select Flags to Display: Al |
| 3. Creat plot file                       |                             |
| 4. Export data                           |                             |
|                                          | Night Calibration L         |
|                                          | Plot Quicklook Plot GOES    |
|                                          |                             |
|                                          |                             |
|                                          |                             |
|                                          |                             |
|                                          |                             |
|                                          |                             |
| HXI software changes are documented at   |                             |
| nttp://aso-s.pmo.ac.cn/nxi/nxi_nelp.ntml |                             |
|                                          |                             |
|                                          |                             |
| Beta Version 1.2                         |                             |
|                                          |                             |
|                                          |                             |
|                                          |                             |
|                                          |                             |
|                                          |                             |

Check

Edit

 $\sim$ 

Help

All None

Flare mode

🗌 LST

Start Time

End Time

Quit

# Quicklook

## ≻Set working time range

## ≻Select Data

➢Plot Quicklook curve

≻Plot GOES flux

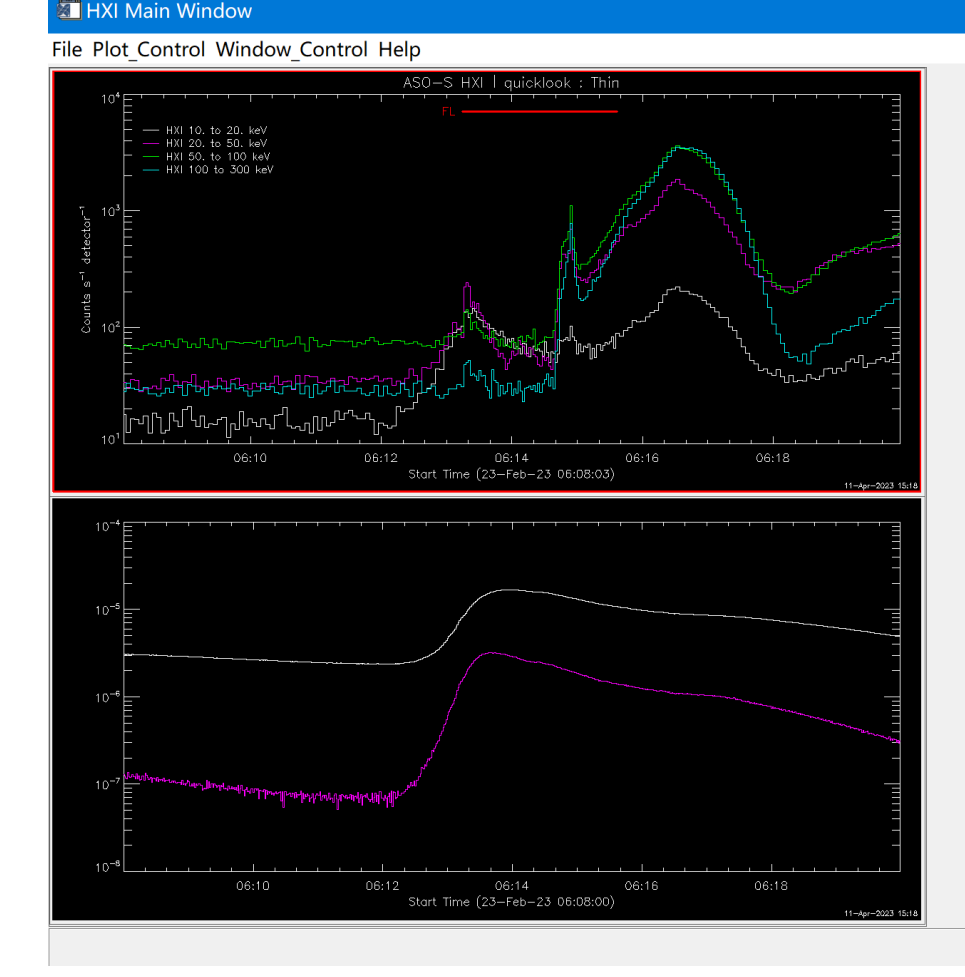

Quicklook LC/Spectrum Image Working Time Range: 23-Feb-2023 06:08:00.000 Start Time 23-Feb-2023 06:20:00.000 End Time Check Edit  $\sim$ Flare ID:  $\sim$ Thin Select Data to Plot: Select Flags to Display: All None SAF SAA ✓ Flare mode Calibration Night LST Help Plot Quicklook Plot GOES Quit

# Image

HXI Main Window

#### ≻Set

✓ Image Time Range
✓ Image Energy Bins
✓ Detector Range

Select Image method

Select plot region (FOV)Plot image and save to fits

# File Plot Control Window Control Help ASO-S HXI X-ray | 20.0-50.0 keV | HXI\_Clean image 23-Feb-23 06:13:12.000 to 06:13:22.000 -300 X (arcsec)

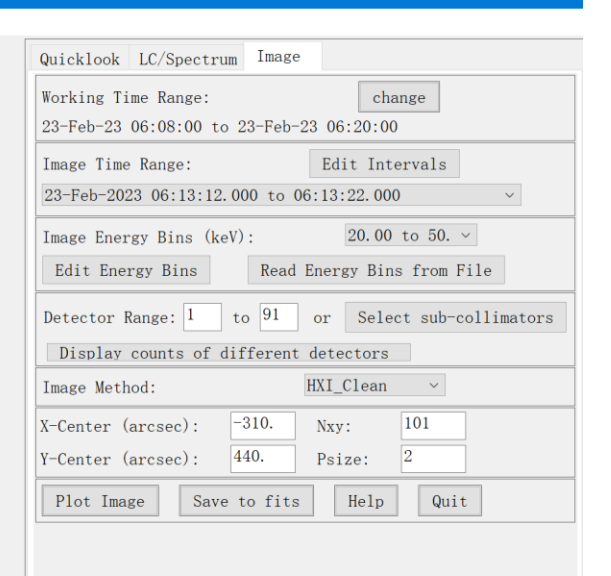

# LC/Spectrum

## ► Generate spectrum using HXI GUI

**≻**Set

✓LC/Spectrum Time Range ✓LC Energy Bins (keV) ✓ Detector ID

Select Units

Select time bins

► Plot Spectra and save to fits

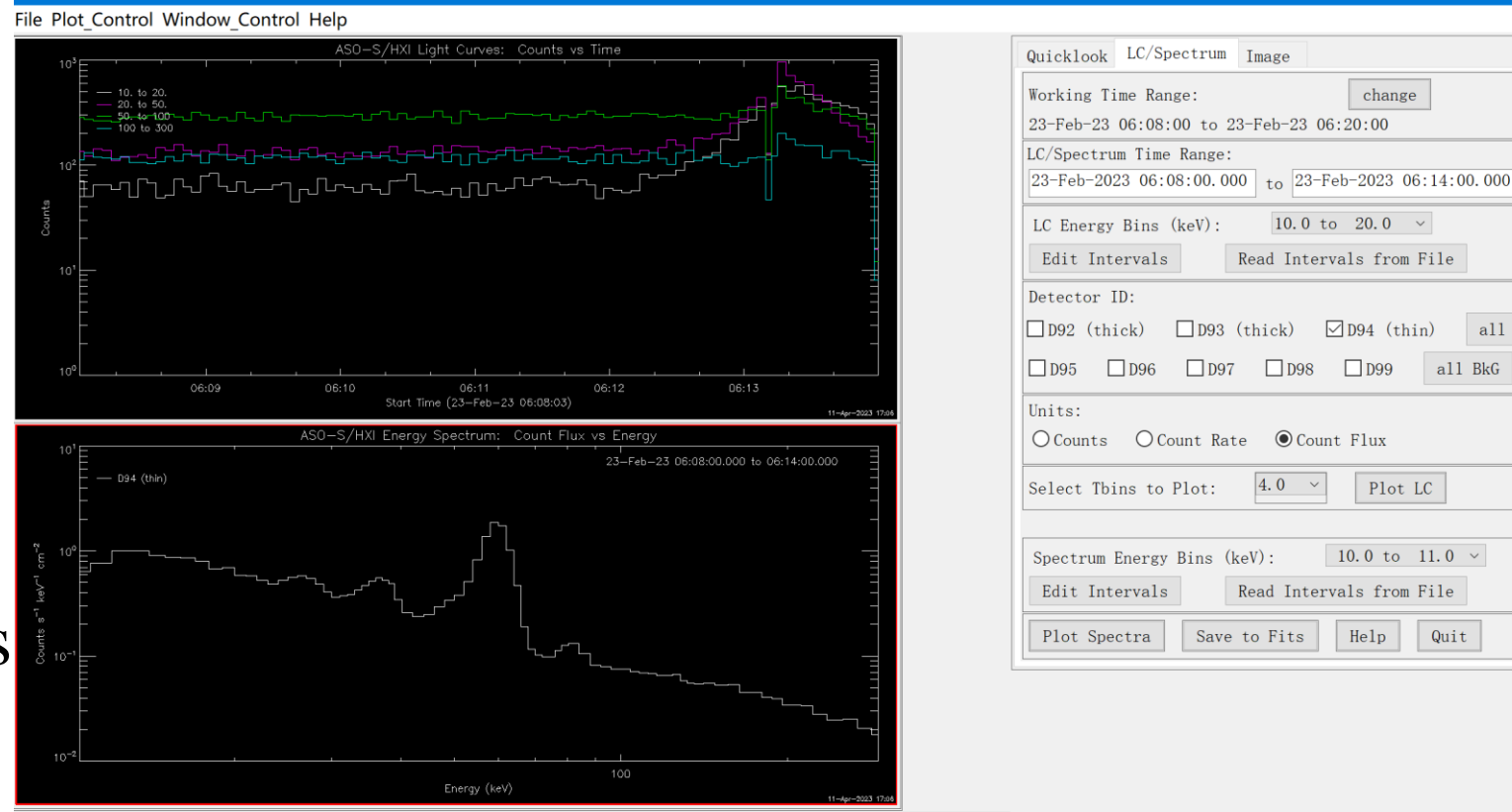

all

all BkG

Quit

# Spectral analysis using OSPEX

- ≻Start Ospex and set HXI
  - ✓o=ospex()
  - ✓o->set,spex\_file\_reader='hxi'
- ≻Read HXI energy spectrum
  - and response matrix data.

≻Plot Time Profile or Plot Spectrum

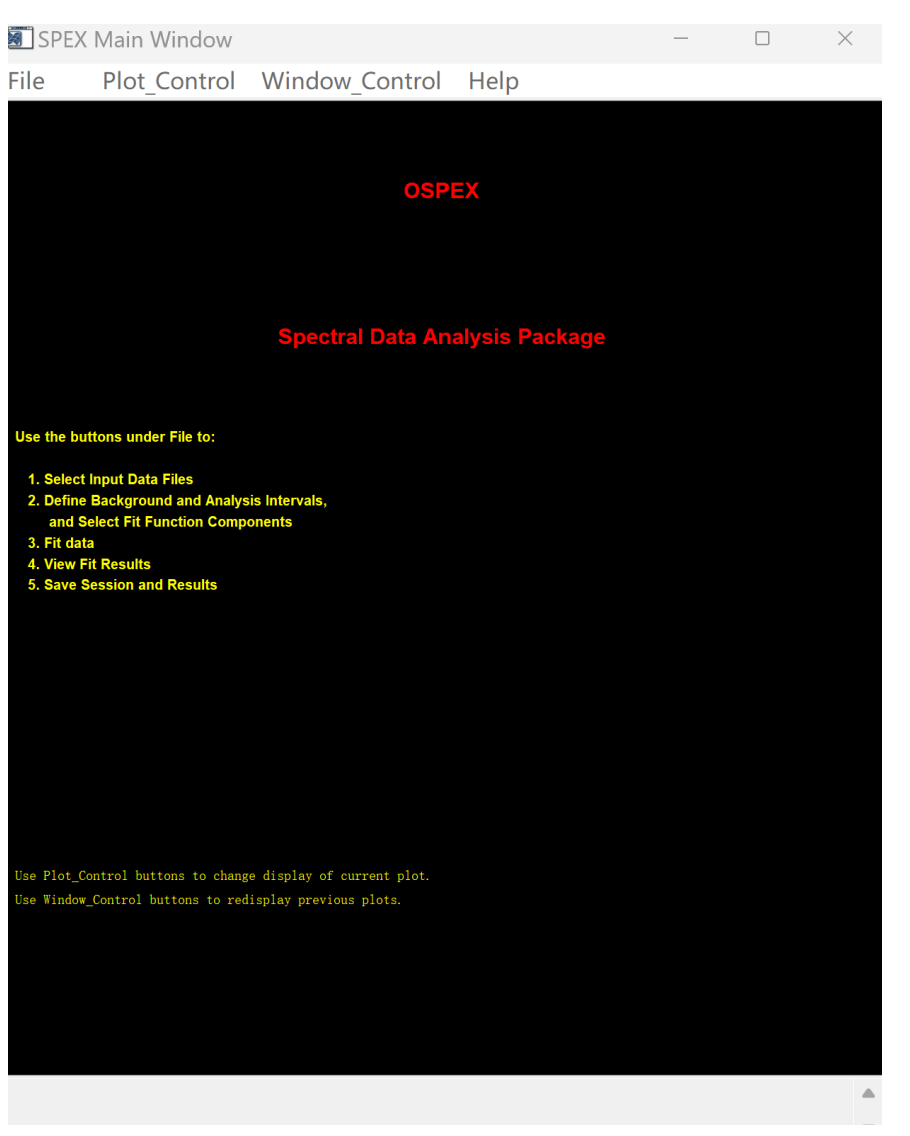

# Spectral Fit

✓ Select Background

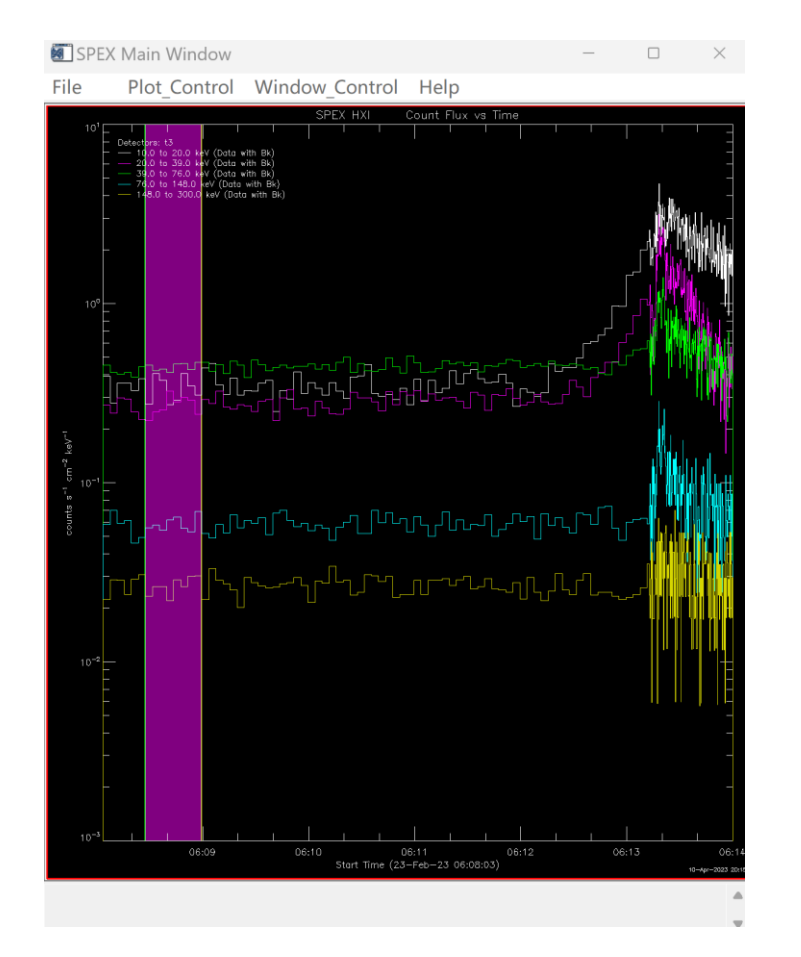

## ✓ Fit Options and Do Fit

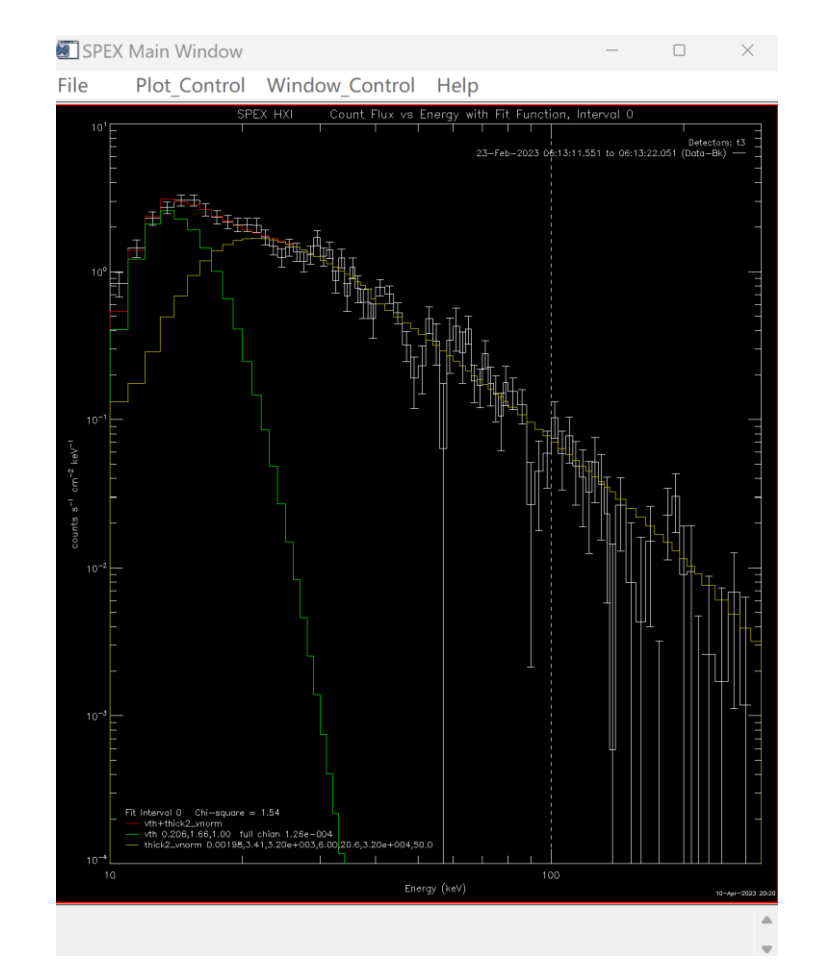